# MG3580无线连接安装教程

连接方法

《已经有无线上网环境的用户 / 想用无线路由器的用户 》

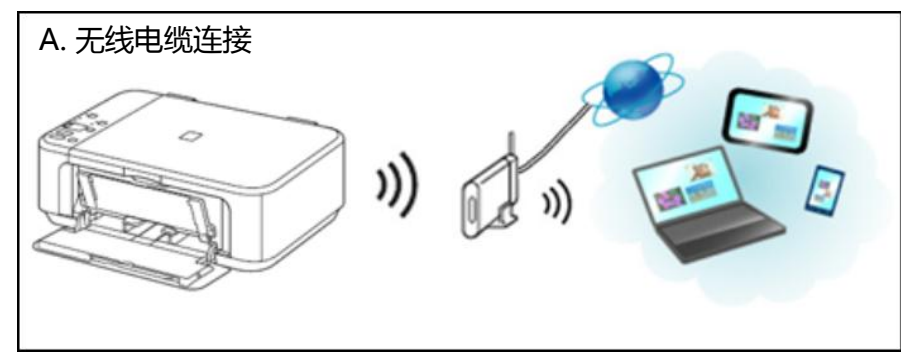

《没有上网环境的用户/想用USB的用户》

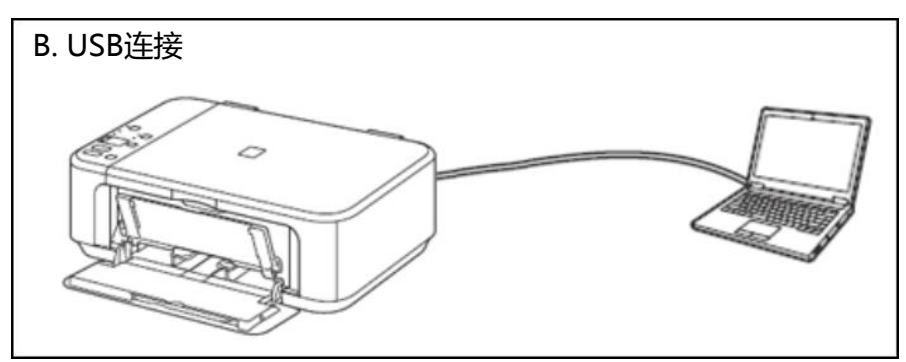

# 无线电缆连接

确保您使用的设备(电脑/手机/平板)已连接无线路由 以电脑为例:

| <b>Canon</b><br>无 Intern | et 访问                                                                |
|--------------------------|----------------------------------------------------------------------|
| 无线网络连接                   | ^                                                                    |
| Canon                    | 已连接 🚮                                                                |
|                          | 名称: Canon<br>信号强度: 非常好<br>安全类型: 不安全<br>无线电类型: 802.11g<br>SSID: Canon |
|                          | 16.                                                                  |
|                          | -11                                                                  |

# 1、运行随机光盘,选择连接方式

| 🗞 Canon MG3500 series 安裝指南                                              |                                |
|-------------------------------------------------------------------------|--------------------------------|
|                                                                         | 故障排除 💿                         |
| 1-1 连接方法选择                                                              | 错误 解决方法、参考信息等在                 |
| 选择连接打印机的方法。                                                             | 此处出现。                          |
| 无线连接<br>通过Wi-Fi(不使用电缆线)在计算机上使用打印机时,或与其他计算机共享打印机时,选择此连接方法。需要访问点(或无线路由器)。 | 有关使用本指南的详细资料,<br>请单击 <u>此外</u> |
| <b>USB连接</b><br>使用USB电缆线将打印机连接到计算机时,选择此连接方法。软件安装后,出现连                   |                                |
| 接计算机和打印机的步骤。单击"USB连接",然后等待下一屏幕出现。                                       |                                |
|                                                                         |                                |
|                                                                         |                                |
|                                                                         |                                |
|                                                                         | <b>*</b>                       |

# 2、确保打印机已开启

| 💫 Canon MG3500 series 安装指南                                                                    |  |
|-----------------------------------------------------------------------------------------------|--|
| <ul> <li>1-2 连接准备工作         <ul> <li>●●●●●●●●●●●●●●●●●●●●●●●●●●●●●●●●●●●●</li></ul></li></ul> |  |
| 重新开始         向后         下一步                                                                   |  |

## 3、开始设置

| • | Canon MG3500 series 安装指南                                               |       |   |        |
|---|------------------------------------------------------------------------|-------|---|--------|
|   | 2-1 打印机设置<br>将打印机连接到 <b>网络</b> 。<br>有关 <b>无线连接</b> 的注意事项,请单击 <u>此处</u> |       | * | <br>_▲ |
|   | 开始设置                                                                   | 连接到网络 |   |        |
|   | 重新开始                                                                   |       | Y |        |

# 4、选择通过无线电缆线设置

| 🕟 Canon MG3500 series 安装指南                                             |                               |
|------------------------------------------------------------------------|-------------------------------|
|                                                                        | 其他连接方法 🕘                      |
| 3-1 设置步骤选择                                                             | ▲ 还可以通过使用WPS PIN编码 ▲          |
| 请检查以下各项并选择最合适的连接方法。                                                    | 方法来设置无线连接。                    |
| 连接到兼容WPS的访问点 WPS                                                       | ■●単击 <u>此处</u> 以使用PIN编码方法设置连接 |
|                                                                        | *单击以上链接更改屏幕。根据                |
| 通过无线连接直接连接计算机 无电缆线设置                                                   |                               |
| 无电缆线设置可能需要一些时间。设置中互联网连接也许暂时不可用。<br>无电缆线设置不适用于Windows XP。请使用其他连接方式执行设置。 |                               |
| 使用其他方法进行连接                                                             |                               |
|                                                                        |                               |
|                                                                        |                               |
|                                                                        |                               |
|                                                                        | <b>_</b>                      |
|                                                                        |                               |
| 重新开始 向后                                                                |                               |

#### 并根据提示按住打印机上的Wi-Fi按钮, 直至警告指示灯闪烁两次后松开Wi-Fi按钮

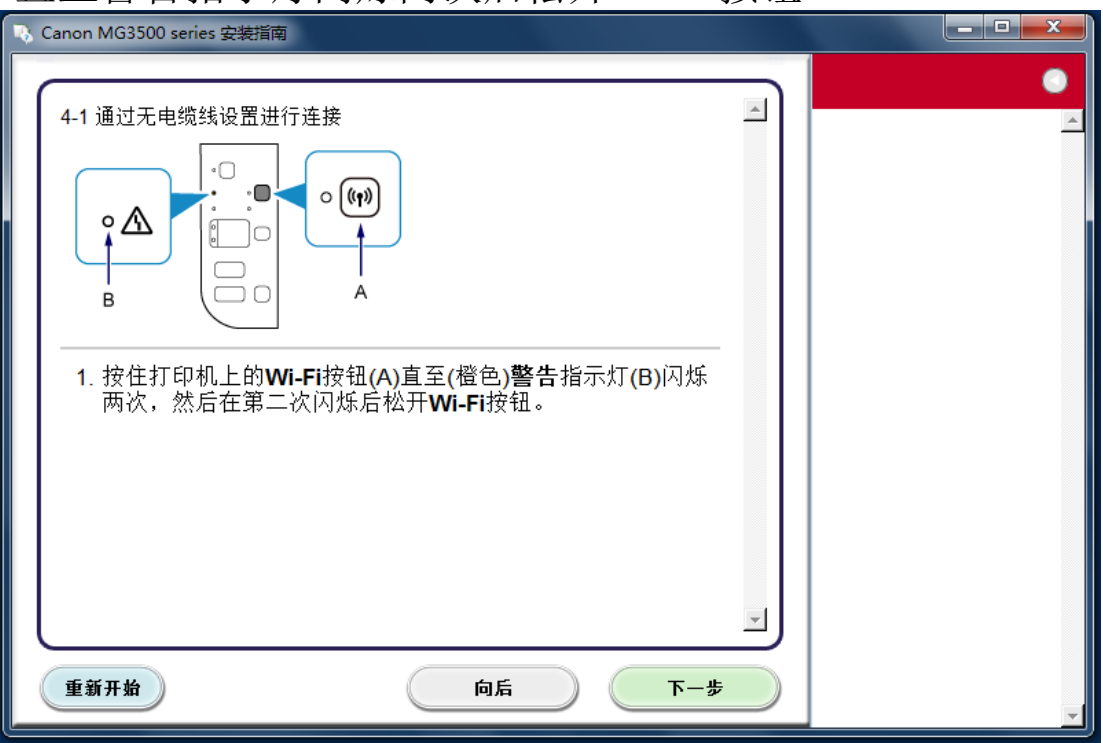

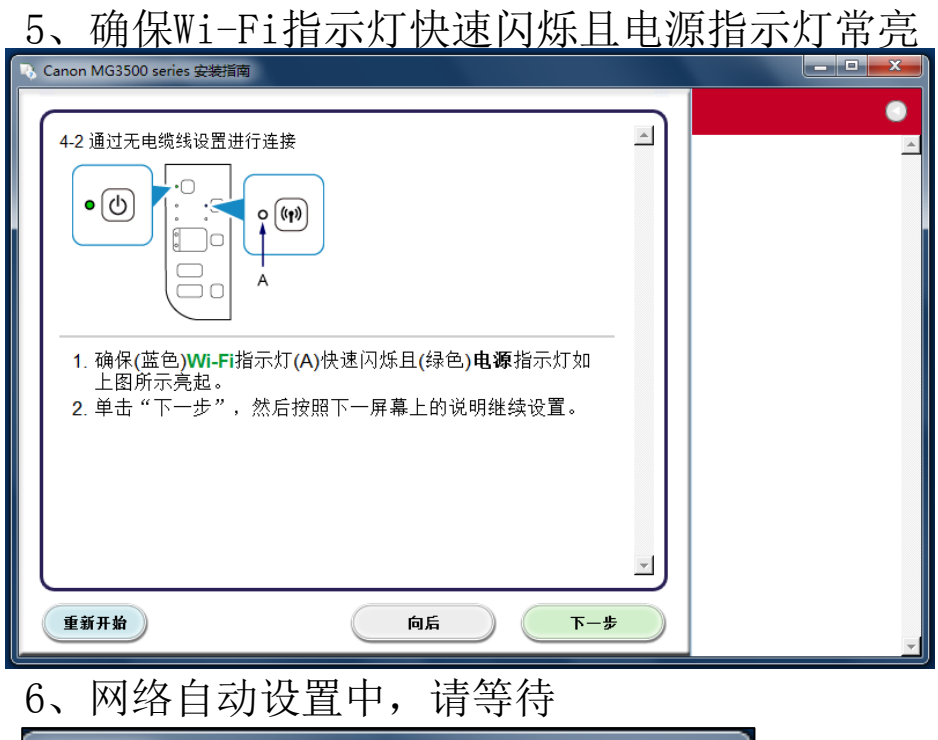

| 正在设置                              |
|-----------------------------------|
| 正在设置。<br>网络连接在设置过程中暂时被禁用。请等<br>待。 |

※若此处设置失败,请选择步骤四"其他设置",根据提示画面进行设置

7、根据提示安装驱动和随机软件

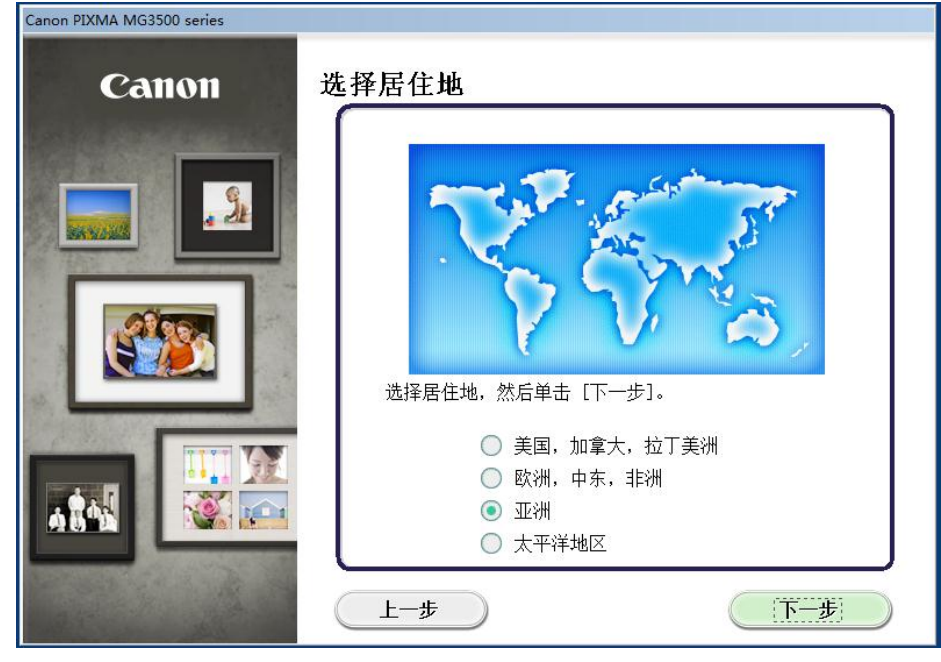

8、选择居住地

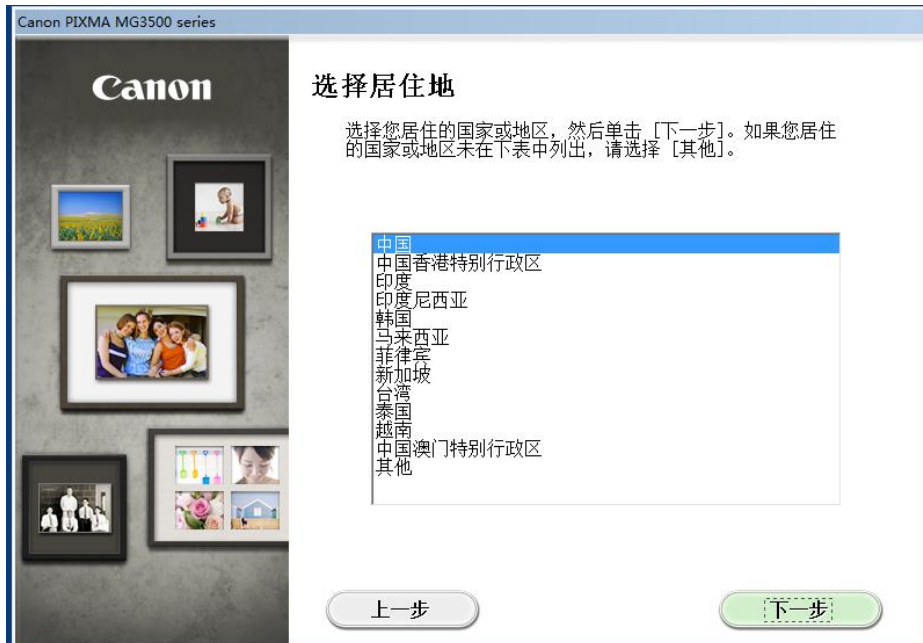

#### 9、选择想要安装的软件

| Canon PIXMA MG3500 series                                                                                                    |                                                   |
|----------------------------------------------------------------------------------------------------|---------------------------------------------------|
| 软件安装列表<br>将安装所选软件。请确保已选择想要安装的软件,然后单击[下一步]。                                                                                                    |                                                   |
| <ul> <li>MP Drivers</li> <li>用户手册</li> <li>My Printer</li> <li>My Image Garden</li> <li>G80 MB</li> <li>Quick Menu</li> <li>40 MB</li> <li>Easy-WebPrint EX</li> <li>60 MB</li> <li>XPS 驱动程序</li> <li>130 MB</li> </ul> | 驱动器 C: 29310 兆字节<br>的剩余空间<br>全部所用空间: 1064 兆<br>字节 |
|                                                                                                    | 选择全部<br>清除全部                                      |
| 预计安装时间: 10 至 15 分钟<br>上一步                                                                                                    |                                                   |

## 10、根据步骤,完成安装

| Canon PIXMA MG3500 series          |                                                                                                    |
|------------------------------------|----------------------------------------------------------------------------------------------------|
| 步骤 1<br>许可协议<br>Canon 产品步骤 2<br>安装 | <b>许可协议</b><br>Canon 产品<br>安装 Canon 产品之前,请认真阅读以下许可协议。                                                                                                    |
| 步骤 3<br>设置                         | 最终用户使用许可协议<br>注意:在安装官方许可软件之前,请仔细阅读本协议。<br>本使用许可协议是您与佳能公司(以下简称"佳能")之间达成的,关于随同本<br>最终用户使用许可协议(以后提及的软件和内容资料将统称为"官方许可软<br>件")提供给您的软件程序,相关的电子或在线手册及其更新,包括使用本软<br>件")和/或文本、图像、图示和其他数字格式的创作及其更新,包括使用本软<br>件通过互联网获得的资料(以下简称"内容资料")的协议书。佳能公司位于<br>30-2Shimomaruko 3-chome, Ohta-ku, Tokyo 146-8501, Japan。<br>安选太宫方立可软件、即来服你口同查接受本执论中冬语冬季的约束。如果你不<br>如果接受该协议,单击[是]。如果单击[否],将取消软件安装。 |
| 上一步                                | 香                                                                                                    |

※若安装过程中失败,请根据提示画面,连接USB线进行设置。

| Canon PIXMA MG3500 series |       |    |
|---------------------------|-------|----|
| Canon                     | 安装成功。 |    |
|                           |       | 選出 |

# **USB**连接

# 1、运行随机光盘,选择连接方式

2、根据提示安装驱动和随机软件

| Canon PIXMA MG3500 series |                                                                                                    |
|---------------------------|----------------------------------------------------------------------------------------------------|
| Canon                     | 选择居住地                                                                                                    |
|                           | <ul> <li>満足についた。</li> <li>満足についた。</li> <li>第二日、加拿大、拉丁美洲</li> <li>○ 取洲、中东、非洲</li> <li>③ 取洲</li> <li>① 太平洋地区</li> </ul> |
|                           | 上-步                                                                                                    |

# 3、选择居住地

| Canon PIXMA MG3500 series |                                                                                                    |
|---------------------------|----------------------------------------------------------------------------------------------------|
| Canon                     | 选择居住地                                                                                                    |
|                           | 选择您居住的国家或地区,然后单击[下一步]。如果您居住<br>的国家或地区未在下表中列出,请选择[其他]。<br>中国香港特别行政区<br>印度<br>印度尼西亚<br>韩国<br>马来西亚<br>菲律宾<br>新加坡<br>台湾<br>秦国<br>越南<br>中国澳门特别行政区<br>其他 |
|                           | 上一步                                                                                                    |

### 4、选择想要安装的软件

| Canon PIXMA MG3500 series                                                                                                    |                                                                |                                                   |
|----------------------------------------------------------------------------------------------------|----------------------------------------------------------------|---------------------------------------------------|
| <b>软件安装列表</b><br>将安装所选软件。请确保已选择想要安装的软件,然后单击[下一步                                                                                                    | ∋].                                                            |                                                   |
| <ul> <li>MP Drivers</li> <li>●用户手册</li> <li>● My Printer</li> <li>● My Image Garden</li> <li>● Quick Menu</li> <li>● Easy-WebPrint EX</li> <li>□ XPS 驱动程序</li> </ul> | 260 MB<br>10 MB<br>14 MB<br>680 MB<br>40 MB<br>60 MB<br>130 MB | 驱动器 C: 29310 兆字节<br>的剩余空间<br>全部所用空间: 1064 兆<br>字节 |
|                                                                                                    |                                                                | 选择全部                                              |
| 预计安装时间: 10 至 15 分钟<br>上一步                                                                                                    |                                                                |                                                   |

# 5、根据步骤,完成安装

| Canon PIXMA MG3500 series                                         |                                                                                                    |
|-------------------------------------------------------------------|----------------------------------------------------------------------------------------------------|
| <mark>步骤 1</mark><br>许可协议<br>Canon 产品<br>步骤 2<br>安装<br>步骤 3<br>设置 | <ul> <li>许可协议<br/>Canon 产品</li> <li>安装 Canon 产品 之前,请认真阅读以下许可协议。</li> <li>最终用户使用许可协议</li> <li>建意:在安装官方许可软件之前,请仔细阅读本协议。</li> <li>本使用许可协议是您与佳能公司(以下简称"佳能")之间达成的,关于随同本<br/>最终用户使用许可协议(以后提及的软件和内容资料将绕称为"官方许可软<br/>件")提供给您的软件程序,相关的电子或在线手册及其更新(以下绕称"本软<br/>件")和/或文本、图像、图示和其他数字格式的创作及其更新(以下绕称"本软<br/>件")和/或文本、图像、图示和其他数字格式的创作及其更新,包括使用本软<br/>件通过互联网获得的资料(以下简称"内容资料")的协议书。佳能公司位于<br/>30-2Shimomaruko 3-chome, Ohta-ku, Tokyo 146-8501, Japan。</li> <li>安选本宫古拉司软件、则末用你口同意接照本协议也各适各数的约束。如果在安下达</li> <li>如果接受该协议,单击 [是]。如果单击 [否],将取消软件安装。</li> </ul> |
| 上一步                                                               | 1/1                                                                                                    |

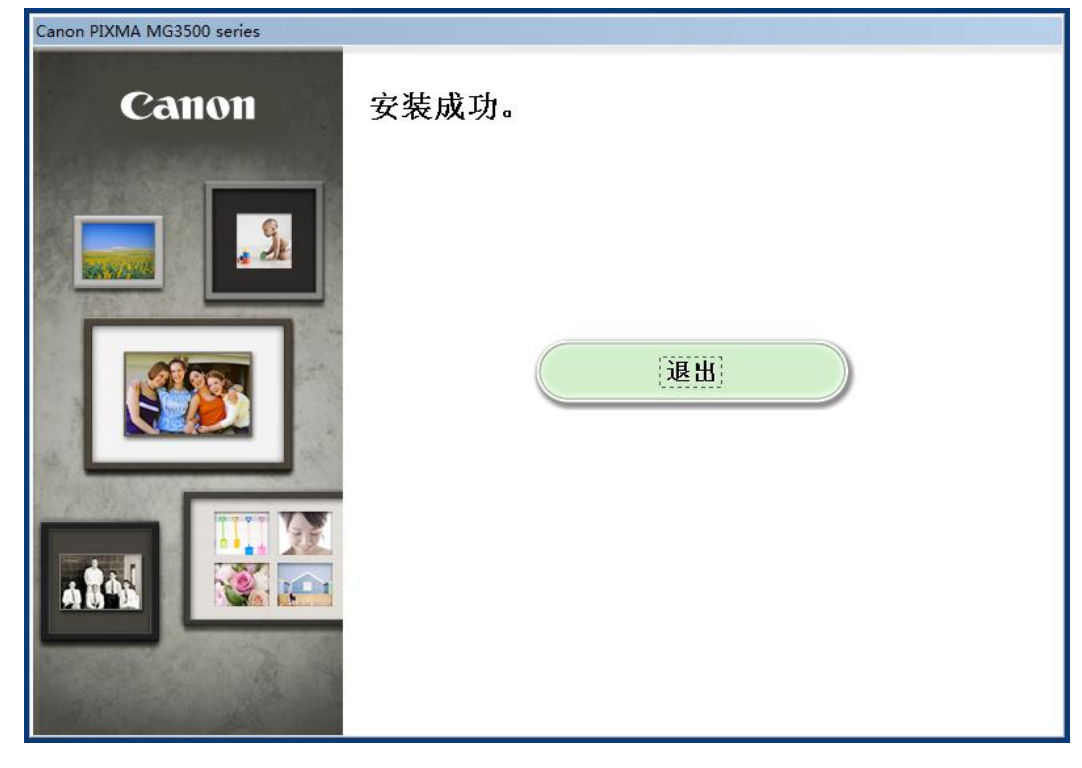